## USER MANUAL FOR VEHICLE REGISTRATION ON THE WBMDTCL PORTAL:

1. Browse to the URL - https://ds.wb.gov.in/WBMD/Portal\_New\_Default.aspx

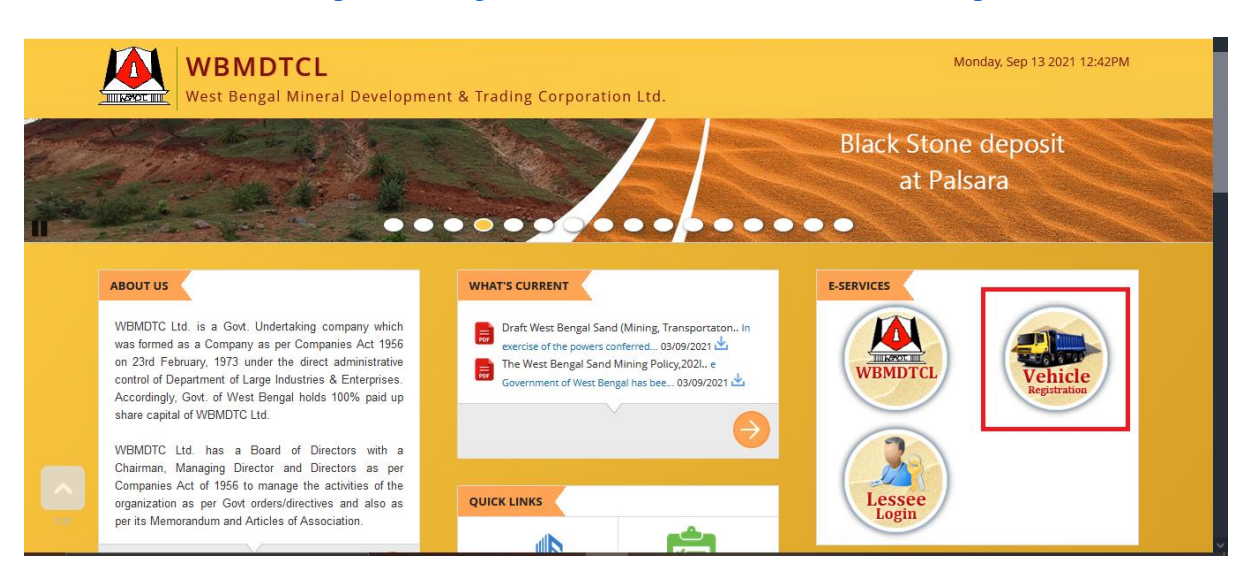

2. Click on the **Vehicle Registration** logo under E-SERVICES and select **Click Here for Registration**:

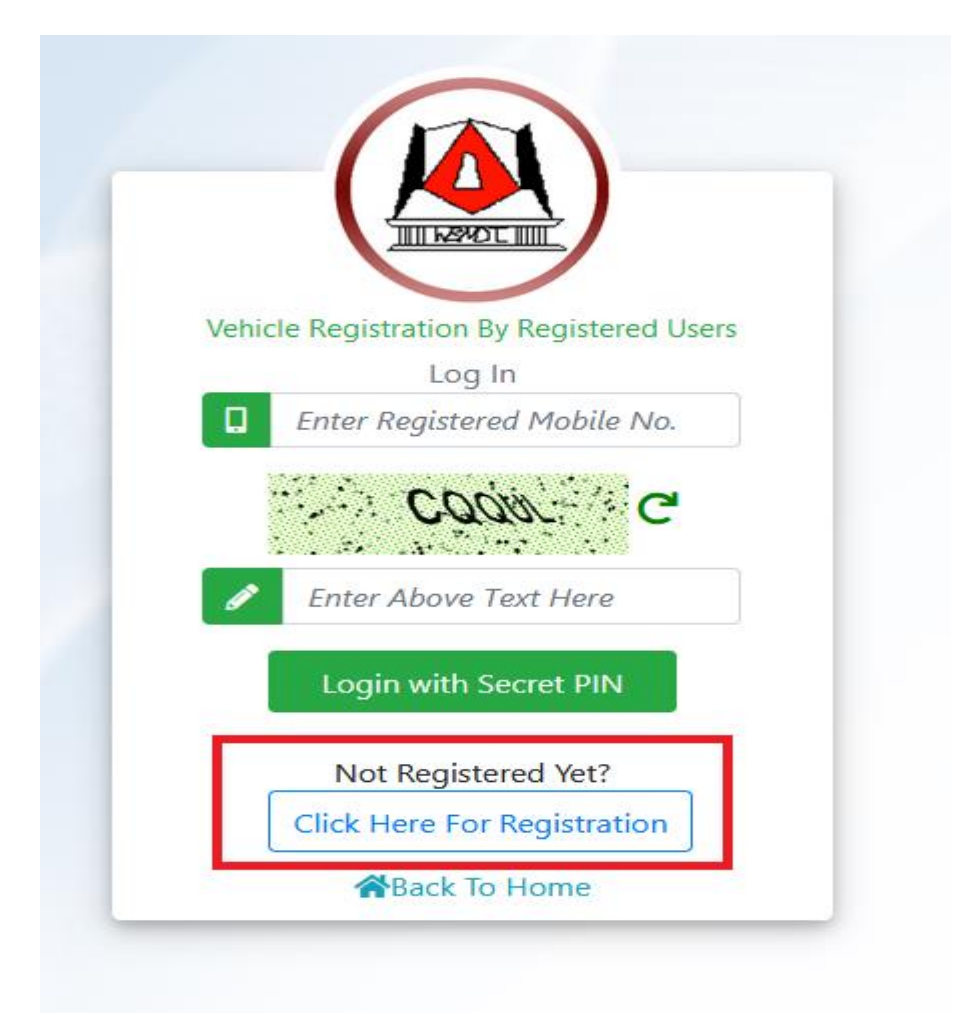

3. Fill up the User Registration Form as applicable for Individual / Company (Owner Type):

| 🖶 User Regist                              | tration        |         |                | Log in           |
|--------------------------------------------|----------------|---------|----------------|------------------|
| Vehicle Owner Type *<br>O Individual O Com | pany           |         | * Marked field | ls are mandatory |
| Name (as in RC) *                          |                |         |                |                  |
| Lenter Name(M                              | ax 100 Charact | ers)    |                |                  |
| Address (as in RC) *                       |                |         |                |                  |
| Enter Address                              | (Max 300 Chard | acters) |                | 11               |
| PAN No. *                                  |                |         |                |                  |
| Enter PAN                                  |                |         |                |                  |
| Mobile No. *                               |                |         |                |                  |
| Enter Mobile N                             | 0.             |         |                |                  |
| Send OTP                                   |                |         |                |                  |
| 🖶 User Regis                               | tration        |         |                | Log in           |
| Vehicle Owner Type *                       | pany           |         | * Marked fiel  | ds are mandatory |
| Name (as in RC) *                          |                |         |                |                  |
| <b>E</b> nter Name(M                       | ax 100 Charac  | ters)   |                |                  |
| Address (as in RC) *                       |                |         |                |                  |
| Enter Address                              | (Max 300 Chard | acters) |                |                  |
| PAN No. *                                  |                | GST No  | .*             |                  |
| Enter PAN                                  |                |         | Enter GST N    | o.               |
| Mobile No. *                               |                |         |                |                  |
| Enter Mobile N                             | 0.             |         |                |                  |
|                                            |                |         |                |                  |

In case of Company the GSTN is mandatory.

After filling up the form click on **Send OTP**. The OTP (One Time Password) will be fired as an SMS and can be used only once:

| ds.wb.gov.in says                 |                 |
|-----------------------------------|-----------------|
| Secret OTP is sent to your Mobile | Number.         |
|                                   | ок              |
| Vehicle Owner Type                |                 |
| 🔵 Individual 🧿 Company            |                 |
| Name (as in RC) *                 |                 |
| A Ms Lokenath Travels             |                 |
| Address (as in RC) *              |                 |
| 34, Test Road, Kolkata            |                 |
| PAN No. *                         | GST No. *       |
| JKJFH6574H                        | 19FDGHEF2547GHJ |
| Mobile No. *                      | Enter OTP *     |
|                                   | Enter OTP       |
| Submit Resend OTP                 |                 |

Once OTP is received, key in the OTP in the text box provided and click on **Submit** to register as User:

| 🖶 User Registration                                                                                                    | Log in                        |
|----------------------------------------------------------------------------------------------------|-------------------------------|
| Vehicle Owner Type *                                                                                                    | * Marked fields are mandatory |
| Name (as in RC) *                                                                                                    |                               |
| And the second second s |                               |
| Address (as in RC) *                                                                                                    |                               |
| 34, Test Road, Kolkata                                                                                                    |                               |
| PAN No. *                                                                                                    | GST No. *                     |
| JKJFH6574H                                                                                                    | 19FDGHEF2547GHJ               |
| Mobile No. *                                                                                                    | Enter OTP *                   |
|                                                                                                    | Enter OTP                     |
| Submit Resend OTP                                                                                                    |                               |

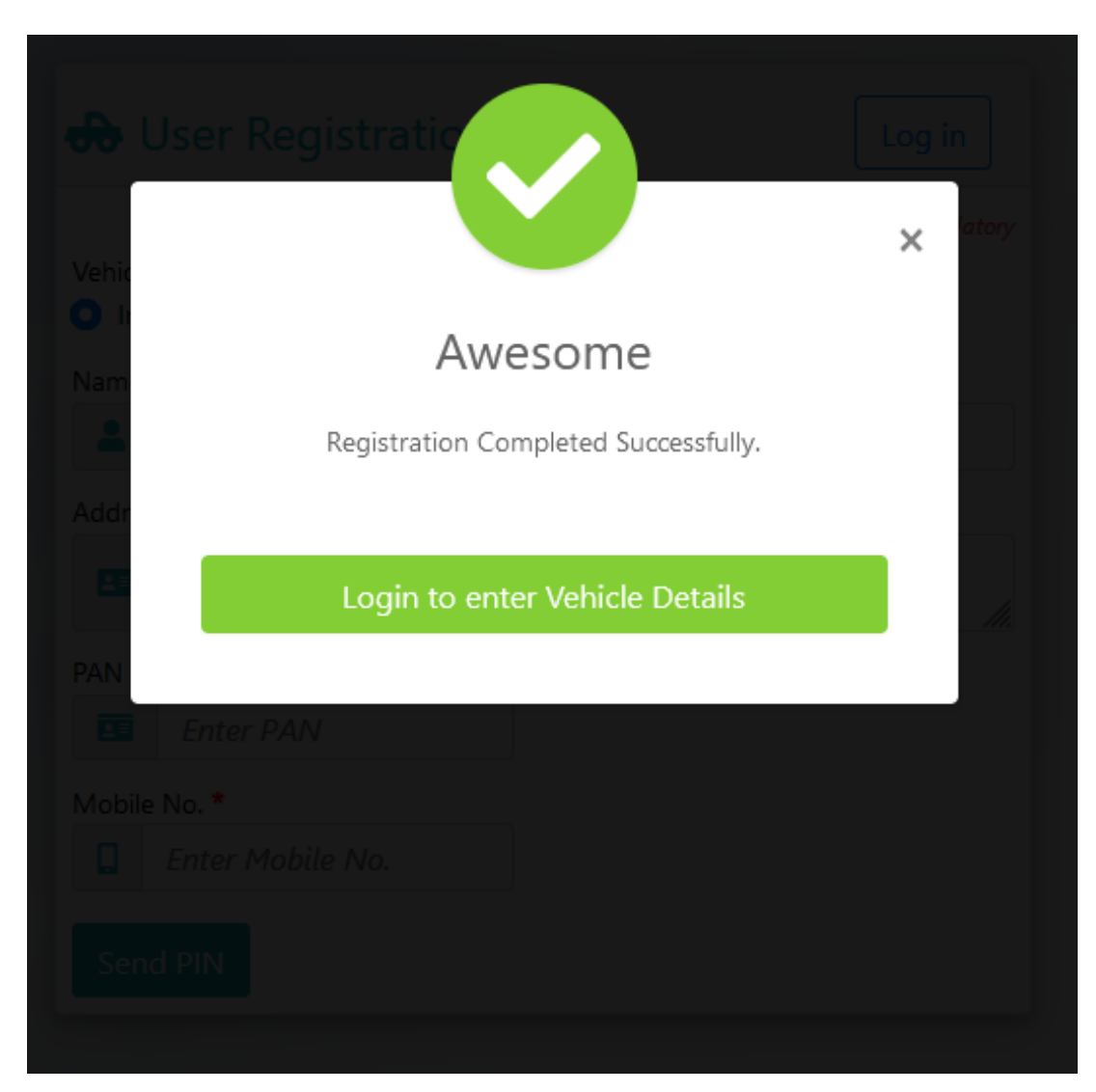

Click on **Login to enter Vehicle Details** to browse to the log in page:

On first log in attempt the **Secret Log In PIN** will be fired to the registered mobile number. This Secret Log In PIN is the permanent Password to be used for logging in each time (it can also be updated from Housekeeping menu after log in):

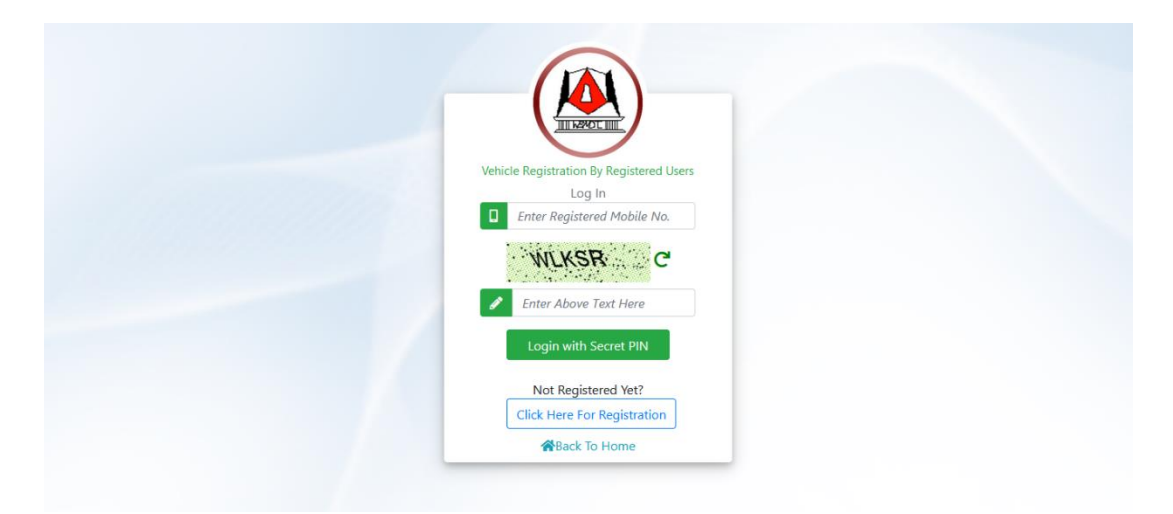

4. After log in click on **Vehicle Registration** >> **Enter Vehicle Details**:

| e-Supply Chain of Sand  | × | Toggle Sidebar     Pin Sidebar     Helpdesk J 62909 12327     Swbmdtclhelpdesk@gmail.com                                            | ^ |
|-------------------------|---|----------------------------------------------------------------------------------------------------|---|
| Sudipta Mandal          |   | Nanage Login Secret PIN                                                                                                    |   |
| Online                  |   | Enter 6 Digit Login PIN *                                                                                                    |   |
| General                 |   | Please Note : You will need this Secret PIN for login to WBMDTCL Portal. Keep your Secret PIN Safe and do not share it with others. |   |
| 🙆 Dashboard             | > |                                                                                                    |   |
| Vehicle Registration    | ~ |                                                                                                    |   |
| 🖒 Enter Vehicle Details |   |                                                                                                    |   |
| MIS                     | > |                                                                                                    |   |
| House Keeping           | > |                                                                                                    |   |
| 也 Log Out               | > |                                                                                                    | ľ |
|                         |   |                                                                                                    |   |
|                         |   |                                                                                                    |   |
|                         |   |                                                                                                    | ~ |

Multiple vehicles can be registered under the same owner. The User needs to fill up the following form for each vehicle:

| e-Supply Chain of Sand                     | × | Toggle Sidebar Pin Sidebar Helpdesk                                       | 62909 | 12327 Swbmdtclhelpdesk@gmail.com          |        |                                         | _     |
|--------------------------------------------|---|---------------------------------------------------------------------------|-------|-------------------------------------------|--------|-----------------------------------------|-------|
| Sudipta Mandal<br>Vehicle User<br>• Online |   | ** <i>Owner Details</i><br>Vehicle Owner Type *<br>O Individual O Company |       | Name (as in RC) *                         | dal    | * Marked fields are mand                | atory |
| General                                    |   | Address (as in RC) *                                                      |       |                                           |        |                                         |       |
| Dashboard                                  | > | Baguihati, Kolkata                                                        |       |                                           |        |                                         | 11.   |
| Vehicle Registration                       | ~ | PAN No. *                                                                 | Mobil | e No. *                                   |        |                                         |       |
| vende Registration                         |   | ABCDE1234F                                                                |       | 8240351299                                |        |                                         |       |
| 🖒 Enter Vehicle Details                    |   | ** Vehicle Details                                                        |       |                                           |        |                                         |       |
| MIS                                        | > | Vehicle Type *                                                            | Vehic | e Registration No. *                      | Engine | e No. *                                 | - 0   |
|                                            |   | Tractor                                                                   | 0     | Enter Vehicle Reg. No.                    | ß      | Enter Engine No.                        |       |
| A House Keeping                            | > | Chassis Number *                                                          | Gross | Vehicle Weight Unladen in kg (as in RC) * | Gross  | Vehicle Weight Laden in kg (as in RC) * |       |
| ل Log Out                                  | > | Enter Chassis Number                                                      | ା     | Enter Unladen Weight (in kg)              | 2      | Enter Laden Weight (in kg)              |       |
|                                            |   | Copy of RC (Supported File Formats : .PDF, .pdf) *                        |       |                                           |        |                                         |       |
|                                            |   | <b>1</b> Browse No file selected.                                         |       |                                           |        |                                         |       |
|                                            |   |                                                                           |       |                                           |        |                                         |       |
|                                            |   | Save Cancel                                                               |       |                                           |        |                                         | ~     |

The Vehicle Owner Type, Name in RC, Address (as in RC), PAN, GSTN and Mobile Number will be prefilled from log in information (as entered during User registration). However, all fields can be edited except the Mobile Number field.

The vehicle type needs to be selected from drop down:

| e-Supply Chain of Sand                     | × | Toggle Sidebar Pin Sidebar Hel          | pdesk 🤳 6290 | 09 12327 Swbmdtclhelpdesk@gmail.com           | n      |                                         |    |
|--------------------------------------------|---|-----------------------------------------|--------------|-----------------------------------------------|--------|-----------------------------------------|----|
| Sudipta Mandal<br>Vehicle User<br>• Online |   | Address (as in RC) * Baguihati, Kolkata |              |                                               |        |                                         | 1. |
|                                            |   | PAN No. *                               | M            | obile No. *                                   |        |                                         |    |
| General                                    |   | ABCDE1234F                              | 1            | 8240351299                                    |        |                                         |    |
| Dashboard                                  | > | ** Vehicle Details                      |              |                                               |        |                                         |    |
| Vehicle Registration                       | ~ | Vehicle Type *                          | Ve           | hicle Registration No. *                      | Engine | No. *                                   |    |
|                                            |   | Tractor                                 | -            | B Enter Vehicle Reg. No.                      | 0      | Enter Engine No.                        |    |
| 🖒 Enter Vehicle Details                    |   | Chassi Tractor                          | Gr           | oss Vehicle Weight Unladen in kg (as in RC) * | Gross  | Vehicle Weight Laden in kg (as in RC) * |    |
| MIS                                        | > | 🔞 🧊 6 Wheels                            |              | Enter Unladen Weight (in kg)                  | 2      | Enter Laden Weight (in kg)              |    |
|                                            |   | Copy (                                  |              |                                               |        |                                         |    |
| প House Keeping                            | > | 12 Wheels                               |              |                                               |        |                                         |    |
| <b>ن</b> Log Out                           | > | Save Cancel                             |              |                                               |        |                                         |    |

Enter Vehicle Registration Number, Engine Number, Chassis Number, Registered Unladen Weight and Registered Unladen Weight and upload copy of Registration Certification (RC) and click on **Save**.

All entered vehicles will be populated in the Grid below:

| e-Supply Chain of Sand                                                   | × To | ggle Sidebar Pir<br>ppy of RC (Supported Fi<br>Browse No<br>Save Cancel                          | I Sidebar Helpdesk 🥑 62<br>le Formats : .PDF, .pdf) *<br>file selected.        | 1909 12327 🛛 🕿 wbmdtclhe                                                                | lpdesk@gmail.com                                                                 |         |                                                            |
|--------------------------------------------------------------------------|------|--------------------------------------------------------------------------------------------------|--------------------------------------------------------------------------------|-----------------------------------------------------------------------------------------|----------------------------------------------------------------------------------|---------|------------------------------------------------------------|
| General Dashboard                                                        | > To | tal No. of Records : 2                                                                           |                                                                                |                                                                                         |                                                                                  |         |                                                            |
|                                                                          | S    | SI No                                                                                            | Owner Details                                                                  |                                                                                         | Vehicle Details                                                                  | Status  | Click To                                                   |
| Vehicle Registration     Enter Vehicle Details     MIS     House Keeping | >    | Type<br>Name<br>Mobile No.<br>Address<br>PAN No.                                                 | Individual<br>Sudipta Mandal<br>8240351299<br>Baguihati, Kolkata<br>ABCDE1234F | Type<br>Registration No.<br>Engine No.<br>Chassis No.<br>Laden Weight<br>Unladen Weight | 12 Wheels<br>WB02A1234<br>565656445454<br>989895646546565<br>25000 kg<br>9000 kg | Enabled | <ul> <li>View RC</li> <li>Edit</li> <li>Disable</li> </ul> |
| Ů Log Out                                                                | >    | 2<br>7<br>7<br>7<br>8<br>7<br>8<br>7<br>8<br>7<br>8<br>7<br>8<br>7<br>8<br>7<br>8<br>7<br>8<br>7 | Individual<br>Sudipta Mandal<br>8240351299<br>Baguihati, Kolkata<br>ABCDE1234F | Type<br>Registration No.<br>Engine No.<br>Chassis No.<br>Laden Weight<br>Unladen Weight | 10 Wheels<br>WB02B9876<br>AB6568565565<br>CD456656565656<br>16000 kg<br>7000 kg  | Enabled | <ul> <li>View RC</li> <li>Edit</li> <li>Disable</li> </ul> |

From this menu the Vehicle Owner can also **Disable** some vehicles which may no longer be in use.

-----